## HOW TO CREATE YOUR ACCOUNT

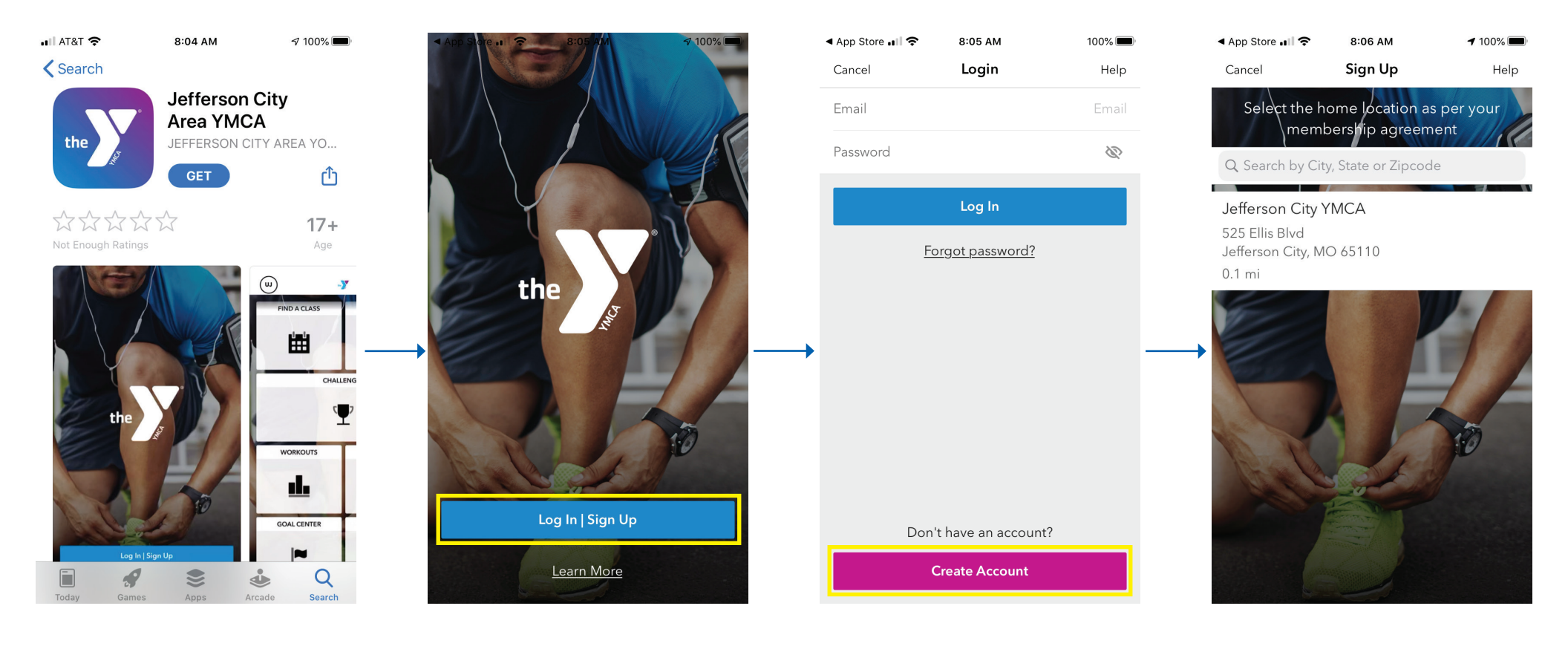

Search for "Jefferson City Area YMCA" in the App Store or Google Play. Select "Login | Sign Up."

Select "Create Account."

Select "Jefferson City YMCA" and complete creating your account.